# いっとくパス 商品券ページの保存方法

いつでも、どこでもスムーズに使えるように商品券ページを保存しておきま しょう!

#### ■主な保存方法

- 1. スマートフォンのホーム画面にアイコンで保存 <オススメ
- 2. ブラウザアプリのブックマークで保存
- 3. 商品券ページ URL をメモ帳に保存

オススメの保存方法<mark>「1. スマートフォンのホーム画面にアイコンで保存」</mark>につ いて、以下でご案内します。

#### ■iPhoneの場合(Gmail・ブラウザアプリ「Safari」を使用)

| 1                                                                                                    | 2                                                                                                    | 3                    |  |
|----------------------------------------------------------------------------------------------------|----------------------------------------------------------------------------------------------------|----------------------|--|
| 15:38 .II 5G 🔂                                                                                                    | 15:45I 5G 537                                                                                                   | 15:23II 4G 53        |  |
|                                                                                                    | <                                                                                                    | いっとくパス<br>商品券        |  |
| 大阪ガス さま<br>このたびは、スマイLINKよりいっとくパス商品券のお申込みをいただ<br>き、誠にありがとうございます。<br>お申込みいただいたいっとくパス商品券を発行しましたので、以下の通<br>りお届けします。                                                                  | 大阪ガス さま<br>このたびは、スマイLINKよりいっとくパス商品券のお申込みをいただ<br>き、誠にありがとうございます。<br>お申込みいただいたいっとくパス商品券を発行しましたので、以下の通<br>りお届けします。 | 残高 有効期限: 2023年07月31日 |  |
| <ul> <li>■いっとくパス商品券</li> <li><u>https://daigas-ticket.e-voucher.jp/c/LpTzzahaJVu9</u></li> <li>*上記のURLをお手持ちのスマートフォンから開いてご利用ください。</li> <li>*本商品券の有効期限は、2023年7月31日までです。</li> </ul> | ■いっとくパス商品券<br>https://daigas-ticket.e-voucher.ip/c/LpTzzahaJVu9<br>アプリで開く                                       | ¥3,000               |  |
| <ul> <li>■いっとくパス商品券のご利用方法</li> <li>■いっとくパス商品券のご利用方法</li> <li>https://osakagas.o-kaimono.com/product/59/ittoku_ticket_3000A</li> <li>■利用できる飲食店の一覧</li> </ul>                      | Chrome<br>Google LLC                                                                                            | コード読み取り              |  |

>

>

>

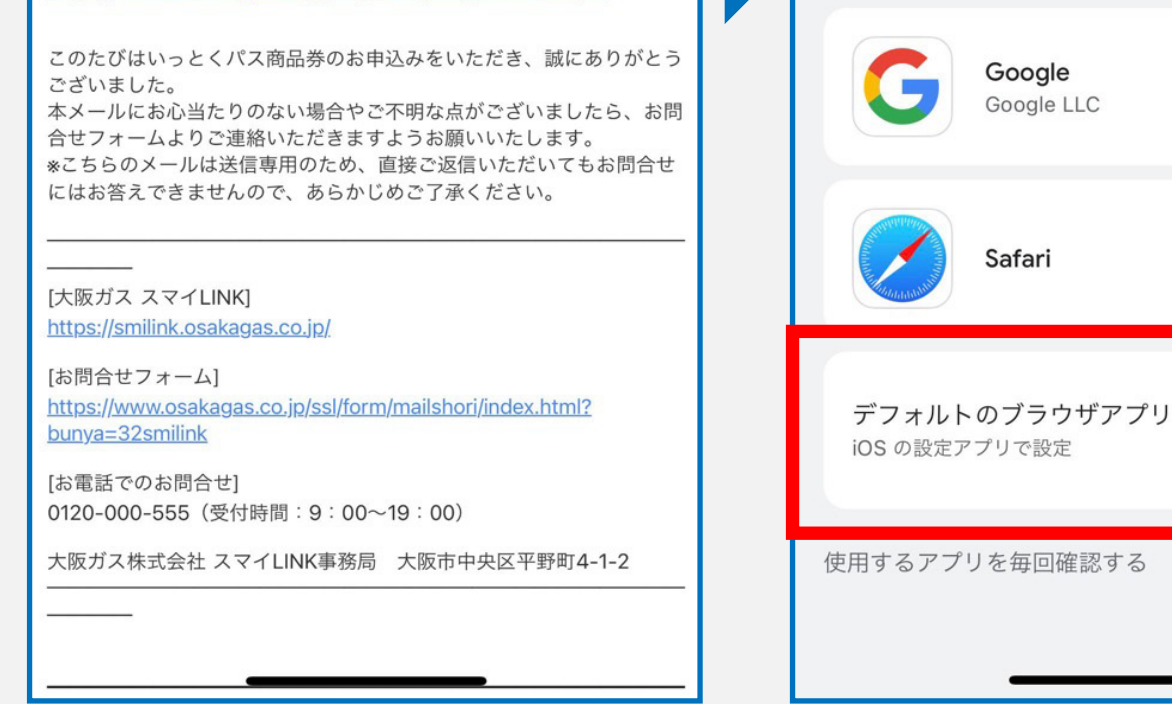

- ・大阪ガス お問い合わせフォーム から、メールが届きます。
- ・赤枠部分のURLを開きます。

- ・URLを開くと、図のようにどのア プリで開くのかを選択する画面が 表示されます。
- ・「デフォルトのブラウザアプリ」 を選択します。

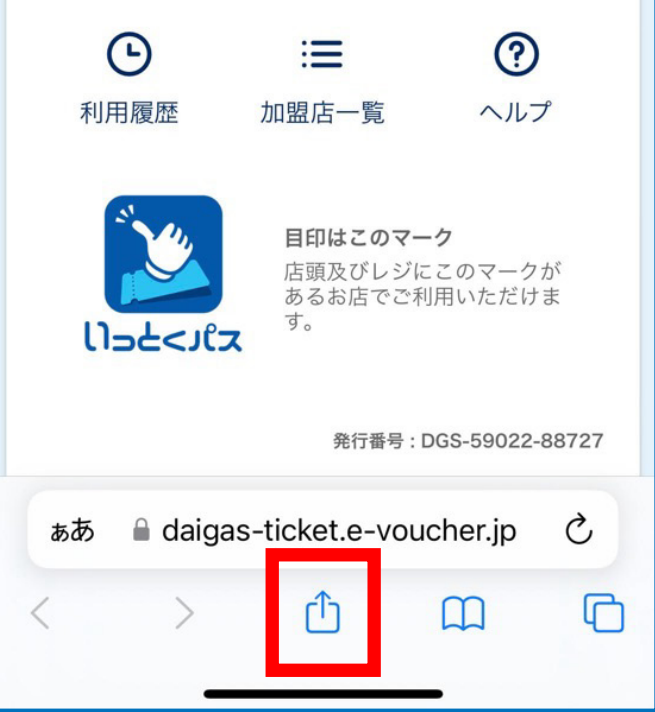

- ・商品券ページが表示されます。
- ・共有アイコンを押して、ホーム画 面にサイトを登録します。

| 15:23<br>< Gmail                                                                                                    | .11 4G 58) |   |
|----------------------------------------------------------------------------------------------------|------------|---|
| いっとくパス(商品券)<br>daigas-ticket.e-voucher.jp<br>オプション >                                                                                                    | ×          |   |
| $ \begin{array}{c} \hline \hline \hline \hline \hline \hline \hline \hline \hline \hline \hline \hline \hline \hline \hline \hline \hline \hline \hline$ |            |   |
| コピー                                                                                                    | Ф          |   |
| リーディングリストに追加                                                                                                    | 00         |   |
| ブックマークを追加                                                                                                    | ш          |   |
| お気に入りに追加                                                                                                    | ☆          |   |
| クイックメモに追加                                                                                                    | m          |   |
| ページを検索                                                                                                    | Ę          |   |
| ホーム画面に追加                                                                                                    | +          | * |
| マークアップ                                                                                                    | $\otimes$  |   |
| プリント                                                                                                    | ē          |   |
| Webサイトを <u>スキャン</u>                                                                                                    | ß          |   |

| $\sim$ |     |  |
|--------|-----|--|
| - 12   | - ) |  |
|        |     |  |
|        |     |  |
| ~      |     |  |

| 15:24                                 |           |             |            | 4G 57     |  |  |  |
|---------------------------------------|-----------|-------------|------------|-----------|--|--|--|
| キャンセ                                  | ッル ホー     | -ム画面に〕      | 追加         | 追加        |  |  |  |
| いっとくバス<br>日本寺<br>11日 - 454 (Harrison) | いっとく      | パス(商品       | 品券)        | 8         |  |  |  |
| ¥3,000<br>⊐-5%26/2                    | https://c | laigas-tick | ket.e-voud | her.jp    |  |  |  |
| にアイコンを追加します。                          |           |             |            |           |  |  |  |
| $\rightarrow$                         | あ         | か           | さ          | $\otimes$ |  |  |  |
| 5                                     | た         | な           | は          | 空白        |  |  |  |
| ABC                                   | ŧ         | や           | 6          |           |  |  |  |
|                                       | <u>^</u>  | þ_          | 、。?!       | 元了        |  |  |  |
|                                       |           |             |            | رل,       |  |  |  |

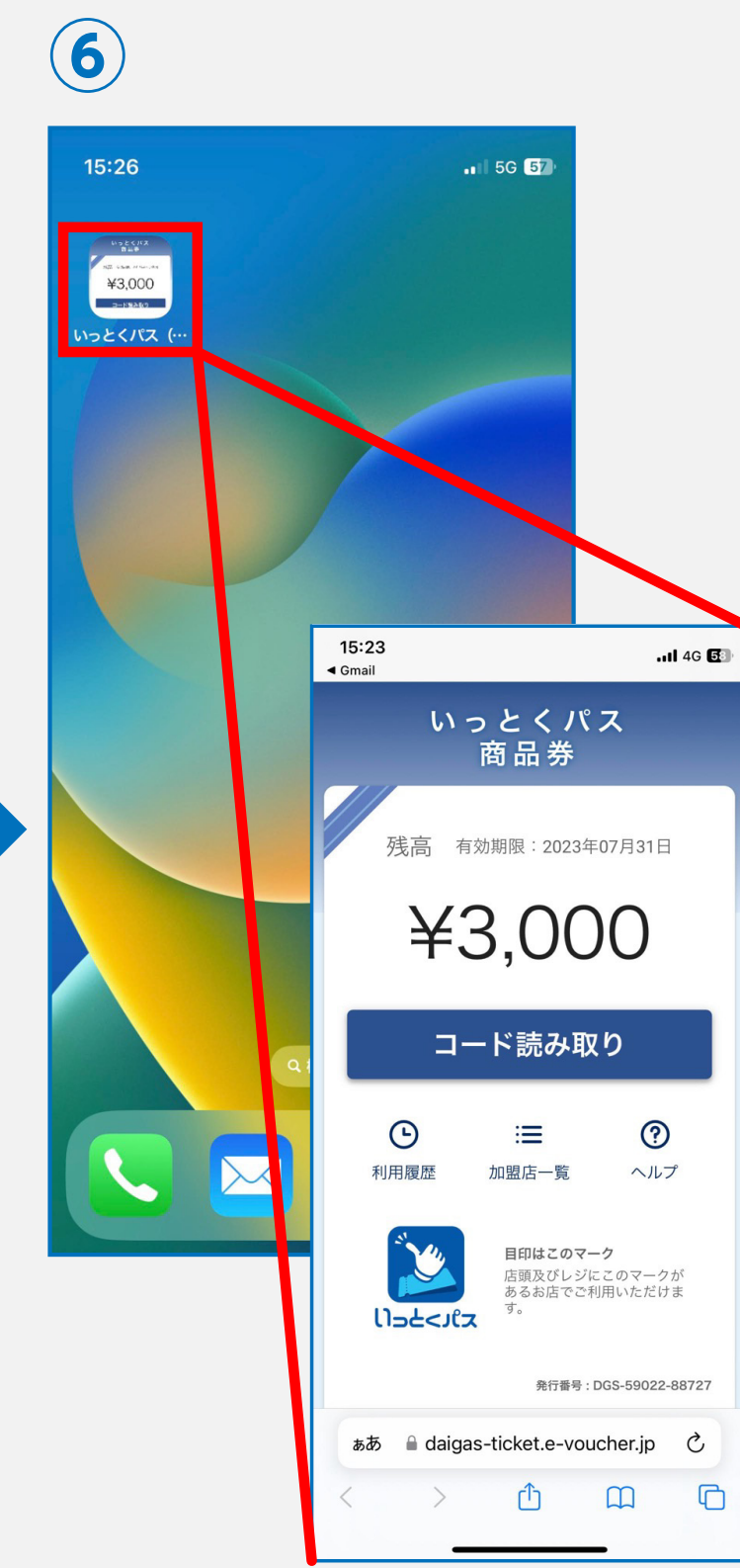

- ・「ホーム画面に追加」の項目が出 てきます。
- ・「ホーム画面に追加」を開いた ら、図のように表示されます。
- ・右上の追加ボタンを押します。
- ・ホーム画面にいっとくパス 商品 券が表示されます。
- ・アイコンを開くと、クーポン券が すぐに表示されます。

※設定されているブラウザによって「ホーム画面に追加」が一度で表示されない場合があります。その際は、③の画面を再度「Safari」で開 き直し、「共有アイコン」を押すと表示されます。

## 上記の方法は一例です。ご使用のメール・ブラウザアプリによって **一部異なる部分がございます。**

### ■Androidの場合(Gmail・ブラウザアプリ「Chrome」を使用)

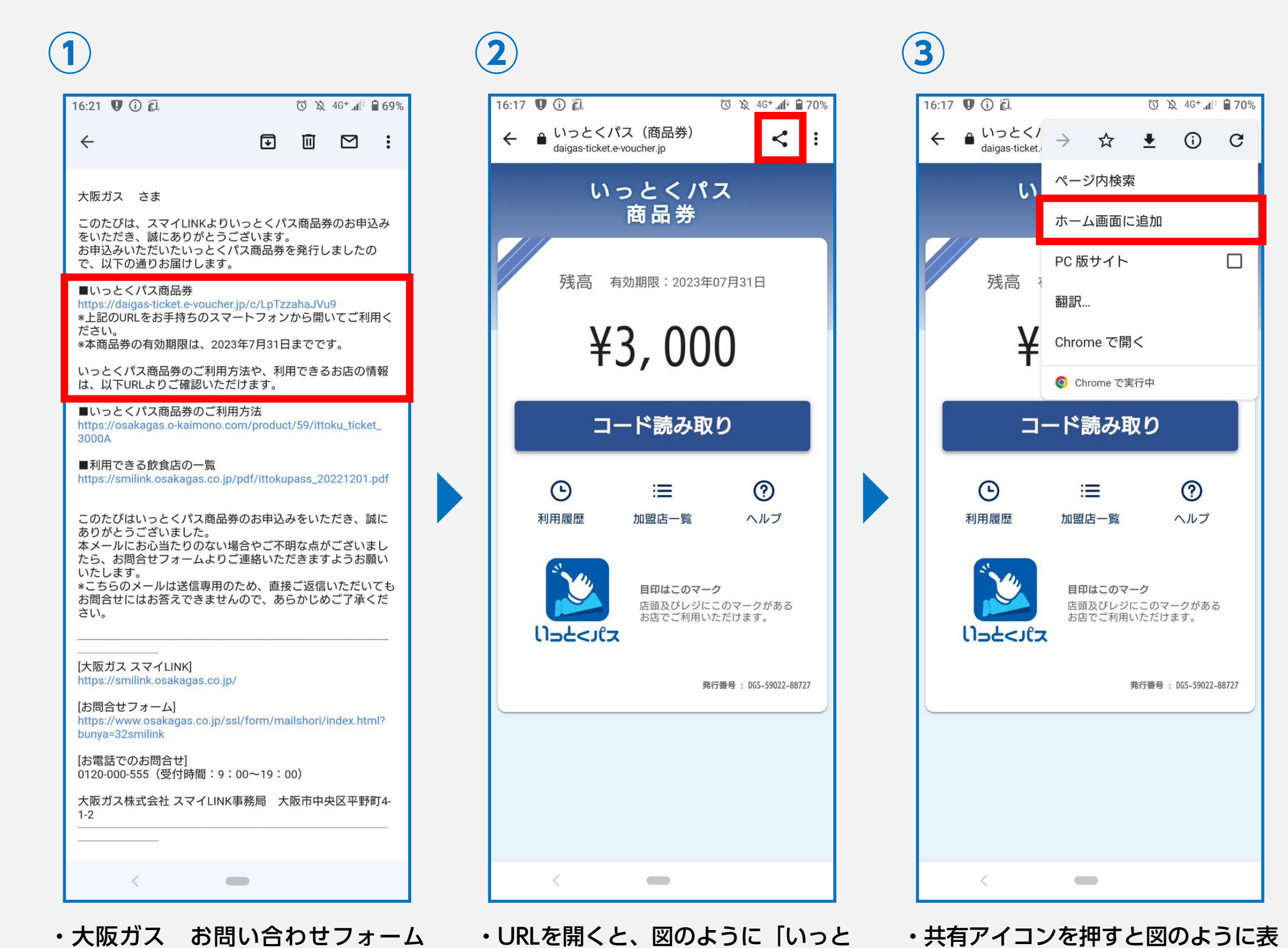

- くパス 商品券」が表示されます。 から、メールが届きます。
- ・赤枠部分のURLを開きます。

⑥ 滾 46+ ▲ 🔒 70%

< :

・画面右上にある共有アイコンを押 します。

いっとくパス

5

16:18 🛡 🛈 🛍

• いっとくパス(商品券)

daigas-ticket.e-voucher.jp

- ・「ホーム画面に追加」の項目を選択
  - します。

示されます。

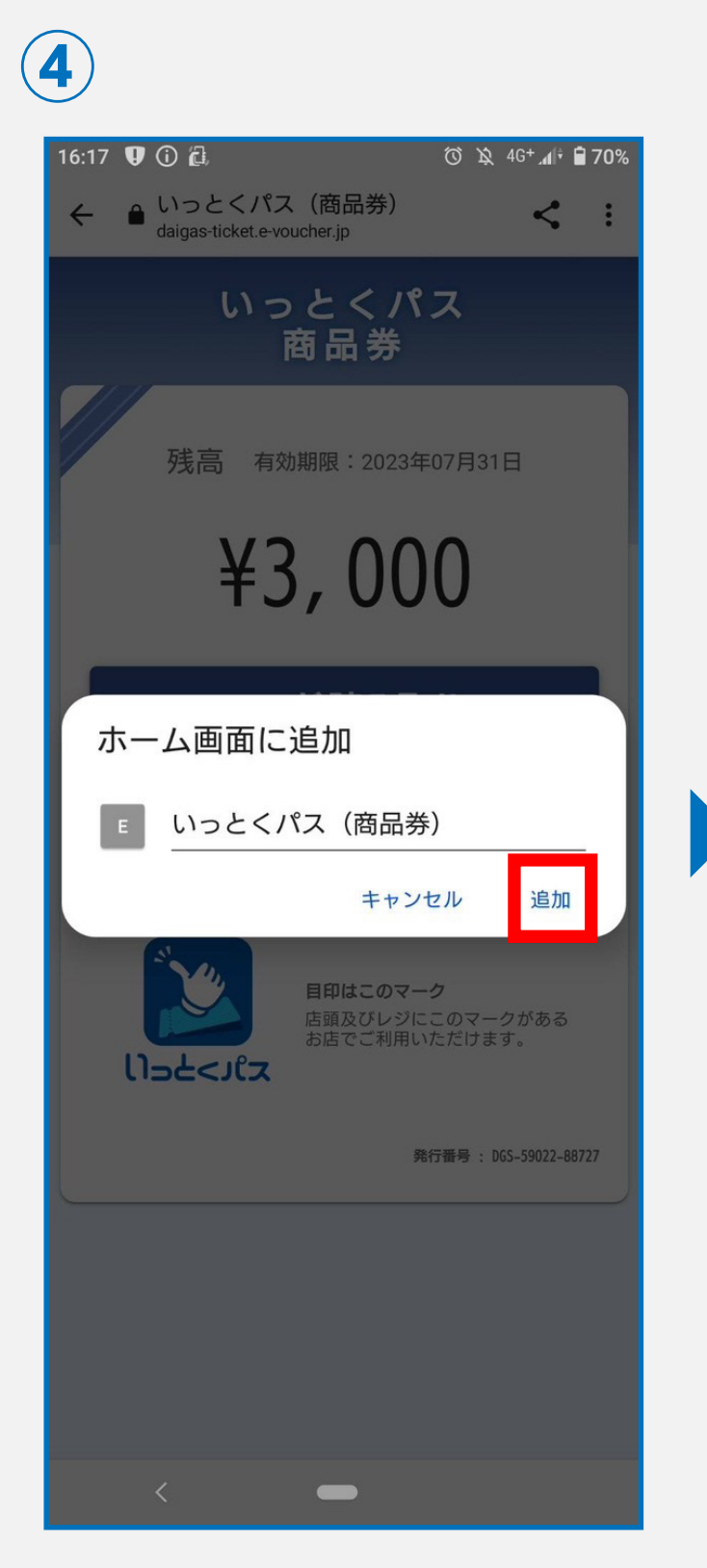

- ・「ホーム画面に追加」を開くと、 図のように表示されます。
- ・「追加」を選択します。

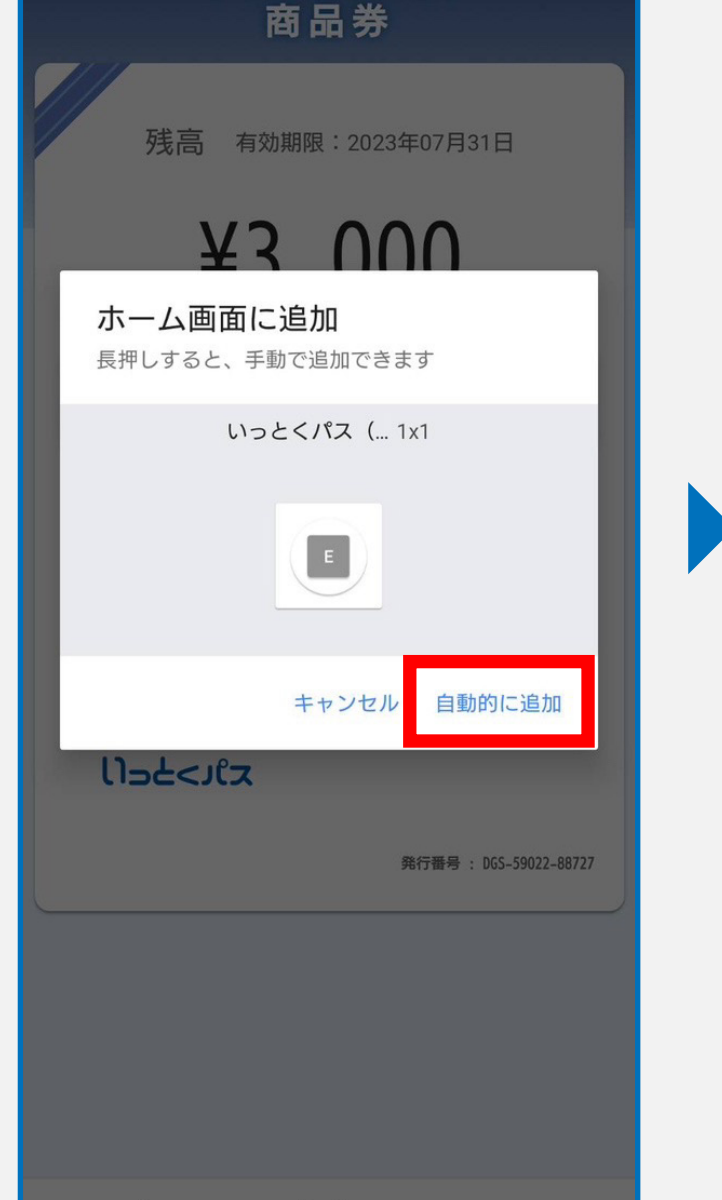

・次の画面で「自動的に追加」を押 します。

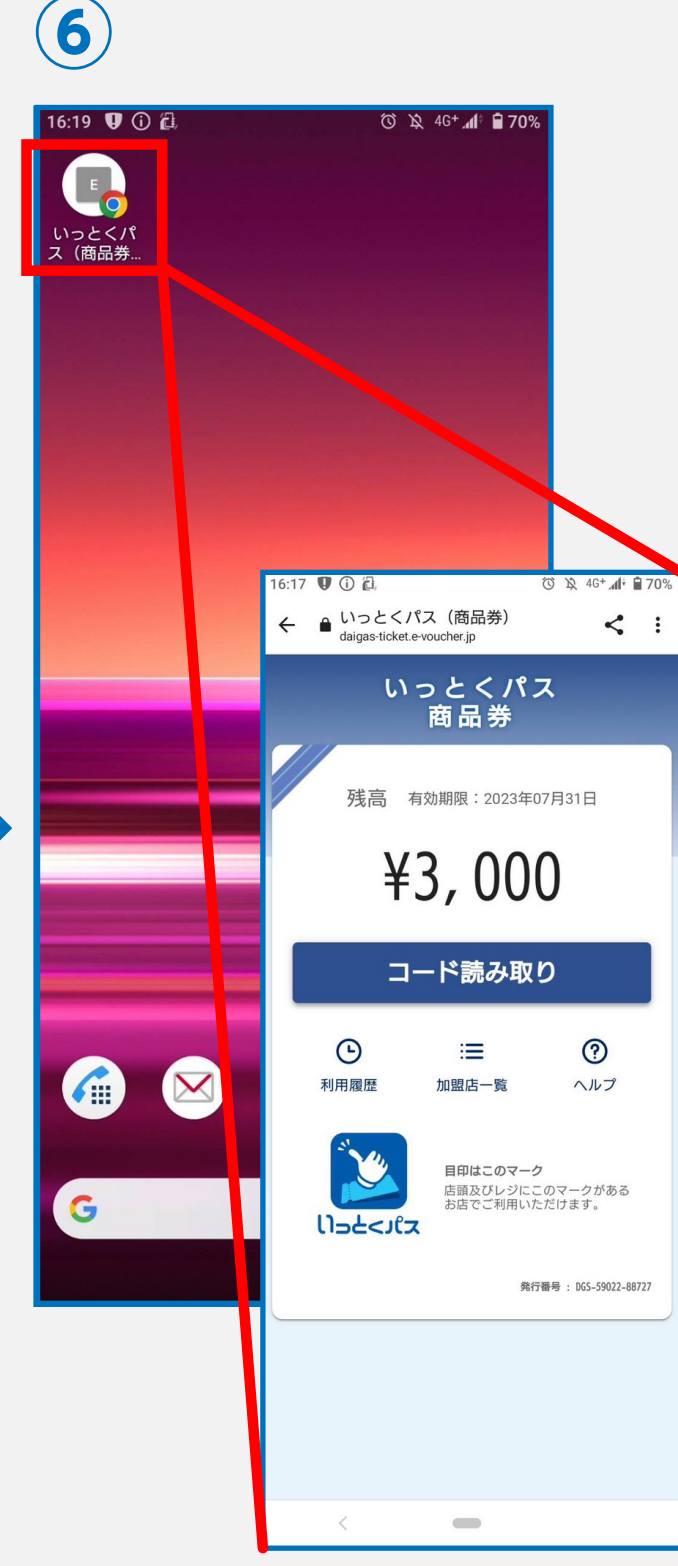

- ・ホーム画面にアイコンが作成され ます。
- ・アイコンを開くと、商品券がすぐ に表示されます。

## 上記の方法は一例です。ご使用のメール・ブラウザアプリによって 一部異なる部分がございます。